### There are two ways to claim your rebate back through Medicare:

a) Attend a Medicare office in person with your Account/Receipt of payment.

OR

b) Claim online through <u>www.my.gov.au</u>. You will also need a PDF or JPG copy of your Account/Receipt of payment (as emailed or provided to you). Instructions for online claims:

### 1. Go to <u>www.my.gov.au</u>

| myGov                | Home      | Services      | Inbox   | Account settings                |                         | Sign out                  |
|----------------------|-----------|---------------|---------|---------------------------------|-------------------------|---------------------------|
| 🛕 Manage ABN C       | onnection | ns will no lo | nger be | available from 28 March 2020. I | f you have linked, or w | a 🗸                       |
| Good evenir          | ng KIR    | STY           |         | Last sigr                       | KIRSTY MOORE, 1 O       | ctober 1972<br>56 pm AEDT |
| Your services        |           |               |         |                                 |                         |                           |
| 🛟 mea                | dicare    |               |         |                                 |                         |                           |
| Medica               | are       |               |         |                                 |                         |                           |
| Link another service | >         |               |         |                                 |                         |                           |

### 2. Click on "Medicare". The Welcome screen will appear.

| Welcome Kirsty                                 |                                        |                    |                                            |          |                                                   |                         |
|------------------------------------------------|----------------------------------------|--------------------|--------------------------------------------|----------|---------------------------------------------------|-------------------------|
| You have no tasks or notifications             |                                        |                    |                                            |          |                                                   |                         |
| Medicare claims                                |                                        |                    |                                            |          |                                                   |                         |
|                                                | 🕥 My paid                              | claims             |                                            |          | View cl                                           | aims history            |
| 5                                              | Date                                   | Provider name      | Cost to                                    | claimant | Benefit paid                                      | Total cost              |
|                                                | 07/01/2020                             | DR PENELOPE COAT   | ES                                         | \$0.00   | \$25.55                                           | \$25.55                 |
| Start a new claim for<br>Medicare benefits.    | 07/01/2020                             | DR PENELOPE COAT   | ËS                                         | \$0.00   | \$15.05                                           | \$15.05                 |
| Make a claim                                   | 07/01/2020                             | DR PENELOPE COAT   | ES                                         | \$0.00   | \$14.45                                           | \$14.45                 |
| Services                                       |                                        |                    |                                            |          |                                                   |                         |
| My details                                     | Ø Immunisa                             | tion history       | 🚫 Organ donation                           | R        | Safety Net th                                     | reshold                 |
| Have you changed your address or bank details? | Find out wł<br>immunisati<br>recorded. | nat<br>ons we have | You are not registered for organ donation. |          | Out of pocket of<br>Safety Net thre<br>\$2,169.20 | costs: \$0.00<br>shold: |
| Update now                                     | View sta                               | tement             | View preferences                           |          | View balance                                      | e                       |
|                                                |                                        |                    |                                            |          |                                                   |                         |

3. Click on Make a claim

# Make a Medicare claim

### To make a claim you will need:

- 1. your accounts and receipts
- 2. details of the services you want to claim

You need to make a separate claim for each health professional and each patient.

Make a claim

Have you already been paid for this service?

See your paid claims.

### 4. Click Make a claim again

| To make a claim you will n                                                        | eed:                                                                                                    |    |
|-----------------------------------------------------------------------------------|----------------------------------------------------------------------------------------------------|----|
| <ol> <li>your accounts and receip</li> <li>details of the services you</li> </ol> | ts<br>u want to claim                                                                                                    |    |
| You need to make a separate                                                       | e claim for each health professional and each patient.                                                                                                    |    |
| Make a claim                                                                      |                                                                                                    |    |
|                                                                                   |                                                                                                    |    |
| Have you already been p<br><u>See your paid claims.</u>                           | Important notice about Medicare claiming                                                                                                    | ×  |
|                                                                                   | It is against the law to claim a Medicare benefit for a service that hasn't been provided. We m<br>contact your health professional to check any claims you submit. | ay |
|                                                                                   | Giving false or misleading information is a serious offence, which carries a penalty of up to 2 years i prison.                                                     | n  |
|                                                                                   | Accept Decline                                                                                                    |    |
|                                                                                   |                                                                                                    |    |

5. Click Accept

# Check if you've already received your benefit Step 1 of 8

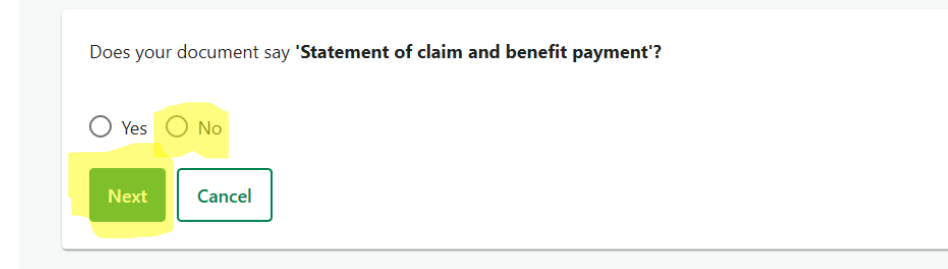

6. Select No, then click Next

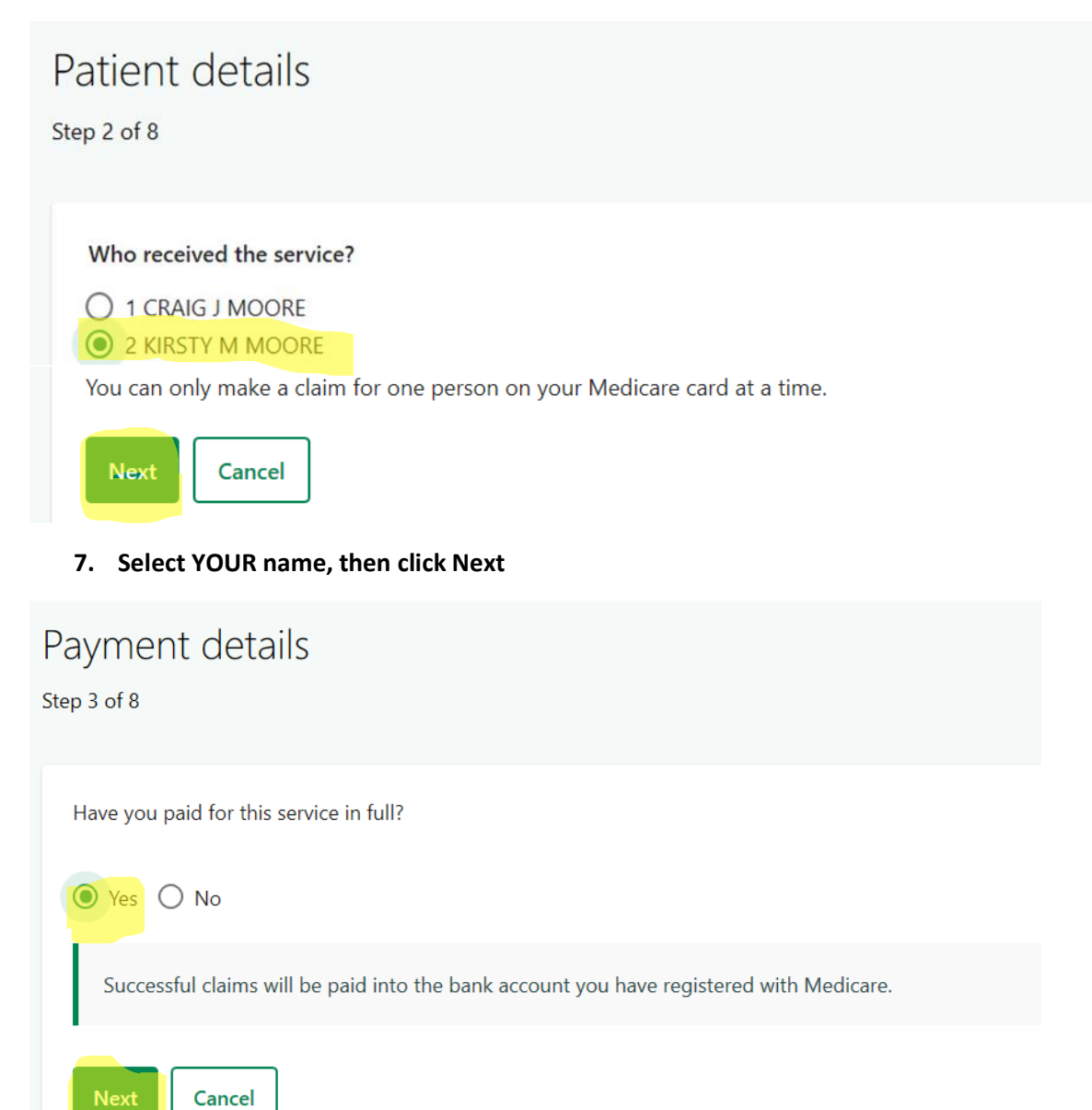

8. Select YES, then click Next

### Attachments

Step 4 of 8

#### Attach separate copies of your accounts and receipts.

Documents should:

- clearly show the service you received, who provided it, the cost and how much you paid
- be in PDF, JPG, PNG, GIF or BMP format

| <ul> <li>be less than 5MB in total.</li> </ul>                                                                                                    |        |
|----------------------------------------------------------------------------------------------------|--------|
| Attach a document                                                                                                    |        |
|                                                                                                    |        |
|                                                                                                    |        |
| Remember to:                                                                                                    |        |
| <ul><li>separate stapled accounts and receipts and attach them separately.</li><li>make sure each document is in focus and shows all the information.</li></ul>                                |        |
| Next       Cancel         9. Attach copies. You will receive this message:                                                                                                    |        |
| You have successfully attached the document.                                                                                                    |        |
| Attach separate copies of your accounts and receipts.                                                                                                    |        |
| Documents should:                                                                                                    |        |
| <ul> <li>clearly show the service you received, who provided it, the cost and how much you paid</li> <li>be in PDF, JPG, PNG, GIF or BMP format</li> <li>be less than 5MB in total.</li> </ul> |        |
| Attached documents                                                                                                    |        |
| MAG0027.jpg (2.0 MB)                                                                                                    | Remove |
| Attach another document                                                                                                    |        |
| Remember to:                                                                                                    |        |
| <ul><li>separate stapled accounts and receipts and attach them separately.</li><li>make sure each document is in focus and shows all the information.</li></ul>                                |        |
| Next Cancel                                                                                                    |        |
| 10. Click Next                                                                                                    |        |

## Provider details

Step 5 of 8

| Provider | number |
|----------|--------|
|----------|--------|

You can find this on your account / receipt

| 4588924     | ×        |  |
|-------------|----------|--|
| For example | 123456AB |  |
|             |          |  |
| Next        | Cancel   |  |

11. Complete the appropriate provider number as written on your account/receipt Provider Number for Stacey Veness 5615271W Provider Number for Kirsty Moore 4588924X

**Click Next** 

| Item details<br>Step 6 of 8                                   |
|---------------------------------------------------------------|
| Enter all items you are claiming from your account / receipt. |
| Add an item                                                   |
| Item number 😧                                                 |
| Date of service                                               |
| Day Month Year<br>For example 17/03/2020                      |
| Amount<br>+ Add item                                          |
| Next Cancel                                                   |

12. Complete item details, Date of service, and Amount paid as written on your invoice. Click Next. The following screen should appear.

### Item details

Step 6 of 8

Enter all items you are claiming from your account / receipt.

| 80010 02 March 2020 \$200.00 Professional attendance for the purpose of providing psychological assessment. | item number | Date of service | Amount   | Description                                                                    |        |
|----------------------------------------------------------------------------------------------------|-------------|-----------------|----------|--------------------------------------------------------------------------------|--------|
| + Add another item                                                                                          | 80010       | 02 March 2020   | \$200.00 | Professional attendance for the purpose of providing psychological assessment. | Remove |
|                                                                                                    | + Add and   | other item      |          |                                                                                |        |
|                                                                                                    |             |                 |          |                                                                                |        |

13. Check details are correct. If so, click Next. If not, click Remove and re-enter details.

| Referral details<br>Step 7 of 9                                                                                                    |
|----------------------------------------------------------------------------------------------------|
| Referring provider number<br>This is the reference number for the health professional who referred the service. You can find it on your account / receipt.<br>For example 123456AB |
|                                                                                                    |
| Day Month Year                                                                                                    |
| For example 17/03/2020                                                                                                    |
| Next Cancel                                                                                                    |

14. Enter details of your referring GP or psychiatrist and the date of your referral. This information will be on your account/receipt. Click Next.

# In hospital items<sup>2</sup> Step 8 of 9 Does your account say 'admitted patient', 'in-patient' or show a 'H' or \* after any of the item numbers?

15. Select No, then click Next, to the In hospital items. A summary of your claim and Medicare details will appear. CHECK THIS CAREFULLY.

Once satisfied, scroll to the bottom of the screen and Click Submit.

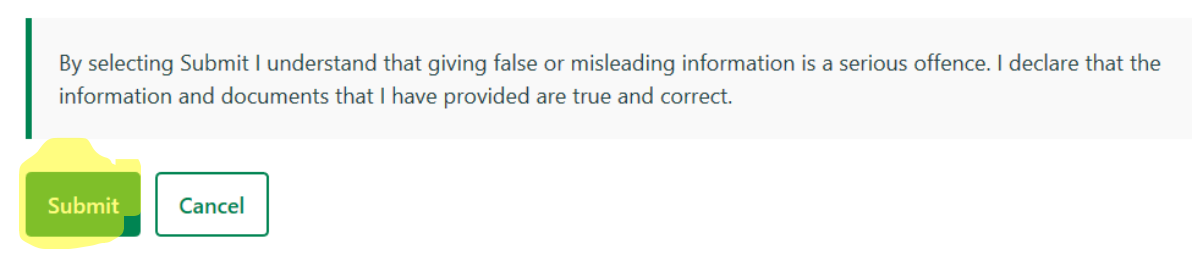

Your claim has now been lodged. Your refund should appear in your nominated bank account shortly.